Martin Köb Vorarlberger Bildungsservice <u>webmaster@vobs.at</u> 12.03.2020

## Anleitung: Erstellen von Maillisten auf dem mail.snv.at

Geschätzter Zeitaufwand für die erste Gruppe: 30 Minuten alle weiteren: jeweils 5 Minuten

Um die Kommunikation von Lehrer\*innen und Schüler\*innen zu vereinfachen, hier eine kurze, auf die Schnelle erstellte Anleitung, wie jeder mailadmin einer Schule auf dem mail.snv.at **Mailgruppen** anlegen kann, über die er dann beispielsweise alle Schüler\*innen der Klasse erreichen kann.

- 1) Einloggen als Mailadmin über <u>https://www.vobs.at/it-support/mail-support/zugang-fuer-mailadmins/</u>
- 2) Die folgenden Screenshots basieren auf dem Admin-Skin ,Dash', das einfach eingestellt werden kann:

| Gelöscht                           |                                               |                                |                                  |                                                                          |                                                                                         |                          |                                      |
|------------------------------------|-----------------------------------------------|--------------------------------|----------------------------------|--------------------------------------------------------------------------|-----------------------------------------------------------------------------------------|--------------------------|--------------------------------------|
|                                    |                                               |                                |                                  |                                                                          |                                                                                         | Erv                      | veitert   Hilfe                      |
|                                    | Konto ersteller                               | 1                              |                                  | Schablo                                                                  | ne                                                                                      |                          |                                      |
|                                    | Multi-Mailbox                                 | •                              |                                  | 0.0                                                                      |                                                                                         |                          |                                      |
|                                    | Konten importierer                            | Datei auswählen Kei            | ne ausgewählt                    |                                                                          |                                                                                         |                          |                                      |
|                                    | Gruppe ersteller                              |                                |                                  |                                                                          |                                                                                         |                          |                                      |
|                                    | Weiterleitung ersteller                       | 1                              | Weiterle                         | aiten an:                                                                |                                                                                         |                          |                                      |
| Gelöscht                           |                                               |                                |                                  |                                                                          |                                                                                         |                          |                                      |
| Anzeigen 100 •                     | Filter                                        |                                |                                  |                                                                          |                                                                                         |                          |                                      |
| Konten (93 von 192                 | 3) 🗭 Konto Details 🗹 We                       | eiterleitungen (0 von 0) 🗹     | Alias (0 von 0) 🗹 Gruppen (4     | von 4) 🗹 Maillis                                                         | sten (3 von 3) 🗹                                                                        | Benannte Aufgal          | en (0 von 0)                         |
| Objekt                             |                                               | Тур                            | Speicher                         | Letzt                                                                    | er Zugriff                                                                              |                          | Geräte                               |
|                                    |                                               | Mailingliste                   |                                  |                                                                          |                                                                                         |                          |                                      |
| 100 million (100 million)          |                                               | Mailingliste                   |                                  |                                                                          |                                                                                         |                          |                                      |
| - C                                |                                               | Multi-Mailbox                  | 0                                |                                                                          |                                                                                         |                          |                                      |
|                                    | 1                                             | Guinne                         | U                                | 2                                                                        | 4                                                                                       |                          |                                      |
|                                    |                                               | Multi-Mailbox                  | 0                                |                                                                          |                                                                                         |                          |                                      |
|                                    |                                               | Multi-Mailbox                  | 0                                |                                                                          |                                                                                         |                          |                                      |
|                                    | 1                                             | Multi-Mailbox                  | 0                                |                                                                          |                                                                                         |                          |                                      |
|                                    |                                               | Multi-Mailbox<br>Multi-Mailbox | 400M                             | 13:43:14 [2]                                                             | 12.186.124.2101                                                                         |                          | 1                                    |
|                                    |                                               | Multi-Mailbox                  | 0                                |                                                                          |                                                                                         |                          |                                      |
|                                    |                                               |                                |                                  |                                                                          | 14 14 200 23                                                                            | -                        |                                      |
|                                    |                                               |                                |                                  |                                                                          | Copyright 6                                                                             | 9 1998-2017, Commun      | iGate Systems, Inc                   |
| Präferenze                         | n                                             |                                |                                  |                                                                          | Copyright 6                                                                             | 9 1998-2017, Commun      | iGate Systems, Inc                   |
| Präferenze                         | n                                             |                                | mai                              | ladmin@hs                                                                | Copyright 6                                                                             | b 1995-2017, Commun      | vGøte Systems, Inc                   |
| Präferenze                         | n<br>erfläche: Erweiter                       | t V                            | mai                              | ladmin@hs<br>Spra                                                        | copyright @                                                                             | b 1998-2017, Commun      | iGate Systems, inc                   |
| Präferenze                         | n<br>erfläche: Erweiter                       | t •                            | mai                              | ladmin@hs<br>Spri<br>Zaichar                                             | copyright &                                                                             | ch                       | (Gate Systems, Inc                   |
| Präferenze                         | n<br>erfläche: Erweiter<br>Layout Dash ▼      | t •]                           | mai                              | ladmin@hs<br>Spra<br>Zeicher                                             | copyright &<br>alb.snv.at<br>ache: Deuts<br>isatz: Weste                                | ch<br>europäisch         | iOate Systems. Inc<br>(ISO)          |
| Präferenze                         | n<br>erfläche: Erweiter<br>Layout Dash ▼      | t <b>v</b>                     | mai                              | ladmin@hs<br>Spra<br>Zeicher<br>Objekt                                   | copyright &<br>aalb.snv.at<br>ache: Deuts<br>isatz: Weste                               | ch<br>europäisch         | iOate Systems, Inc<br>▼<br>(ISO)     |
| Präferenze<br>Ob<br>nzeigen: 100   | n<br>erfläche: Erweiter<br>Layout Dash ▼      | t 🔻                            | mai<br>Details 🕑 Alias           | ladmin@hs<br>Spri<br>Zeicher<br>Objekt<br>✔ Weite                        | copyright &<br>aalb.snv.at<br>ache: Deuts<br>isatz: Weste<br>te<br>rleitungen           | ch<br>europäisch         | Cate Systems, Inc<br>(ISO)           |
| Präferenze<br>Ob<br>nzeigen: 100   | n<br>erfläche: Erweiter<br>Layout Dash T      | t 🔻                            | mai<br>Details 🕑 Alias           | ladmin@hs<br>Spra<br>Zeicher<br>Objekt<br>✔ Weite                        | copyright &<br>alb.snv.at<br>ache: Deuts<br>isatz: Weste<br>te<br>rleitungen            | ch<br>europäisch         | Vote Systems, Inc<br>(ISO)<br>uppen  |
| Präferenze<br>Ob<br>nzeigen: 100   | n<br>erfläche: Erweiter<br>Layout Dash ▼      | t <b>v</b>                     | mai<br>Details 🕑 Alias           | ladmin@hs<br>Spra<br>Zeicher<br>Objekt<br>€ Weite<br>Maillist            | copyright &<br>aalb.snv.at<br>ache: Deuts<br>isatz: Weste<br>te<br>rleitungen<br>en     | ch<br>europäisch         | Vote Systems, Inc<br>(ISO)<br>uppen  |
| Präferenze<br>Ob<br>nzeigen: 100   | n<br>erfläche: Erweiter<br>Layout Dash T      | t 🔹                            | mai<br>Details 🗷 Alias<br>Anzeig | ladmin@hs<br>Spra<br>Zeicher<br>Objekt<br>✔ Weite<br>Maillist<br>gen: 30 | Copyright &<br>aalb.snv.at<br>ache: Deuts<br>ache: Weste<br>te<br>rleitungen<br>en      | ch<br>europäisch         | Video Systems, inc<br>(ISO)          |
| Präferenze<br>Obr<br>unzeigen: 100 | n<br>erfläche: Erweiter<br>Layout Dash T      | t                              | mai<br>Details 🗷 Alias<br>Anzeig | ladmin@hs<br>Spra<br>Zeichen<br>Objekt<br>Ø Weite<br>Maillist<br>gen: 30 | Copyright &<br>aalb.snv.at<br>ache: Deuts<br>ache: Weste<br>te<br>rleitungen<br>en<br>T | ch<br>europäisch         | Voide Systems, Inc<br>(ISO)<br>uppen |
| Präferenze<br>Ob<br>nzeigen: 100   | n<br>erfläche: Erweiter<br>Layout Dash ▼<br>▼ | t <b>v</b>                     | mai<br>Details 🕑 Alias<br>Anzeig | ladmin@hs<br>Spra<br>Zeichen<br>Objekt<br>Ø Weite<br>Maillist<br>gen: 30 | copyiget €<br>alb.snv.at<br>ache: Deuts<br>ache: Weste<br>te<br>rleitungen<br>en<br>▼   | ch<br>europäisch<br>@ Gr | Vare Systems, in<br>(ISO)<br>uppen   |

Dann gegebenenfalls noch die Seite neu laden (Shift F5 oder STRG + Linke Maus auf Aktualisieren)

3) Ein Konto als , Träger' der Maillisten anlegen und Passwort vergeben

| දිා DOMAIN EINSTELLUNGEN                                                                  | MailgrpKlas                      | sen                         | Konto erstellen             |                                 |
|-------------------------------------------------------------------------------------------|----------------------------------|-----------------------------|-----------------------------|---------------------------------|
| <u> </u> <u> </u> <u> </u> <u> </u> <u> </u> <u> </u> <u> </u> <u> </u> <u> </u> <u> </u> | Multi-Mailbo                     | ▼ xc                        |                             |                                 |
| E-MAIL                                                                                    | no file selec                    | ted                         | Browse                      |                                 |
|                                                                                           |                                  |                             |                             |                                 |
| CommuniGate<br>Kennwort:                                                                  | •••••                            |                             |                             |                                 |
|                                                                                           |                                  |                             |                             |                                 |
|                                                                                           |                                  |                             |                             |                                 |
| Aktualisieren                                                                             | Zurücksetzen                     |                             |                             |                                 |
| Ergebnis:                                                                                 |                                  |                             |                             |                                 |
|                                                                                           |                                  |                             |                             |                                 |
| hsalb.snv.at                                                                              | Objekte -> mailgruppenklassen -> | Einstellungen               |                             |                                 |
|                                                                                           | 🚳 mailgrpklasser                 | ı                           |                             |                                 |
| ОВЈЕКТЕ                                                                                   | ••••                             |                             |                             | <u>Erweitert</u>   <u>Hilfe</u> |
| န်ဦ DOMAIN EINSTELLUNGEN                                                                  | Einstellungen                    | Тур:                        | Multi-Mailbox 🐨             |                                 |
| Ω KONTO VORGABEN                                                                          | E-Mail                           |                             |                             | Zugriffsrechte                  |
|                                                                                           | Echtzeit                         | Erstellt:                   | 09:28:56                    |                                 |
| E-MAIL                                                                                    | Präferenzen                      | Angezeigter Name:           |                             |                                 |
|                                                                                           | Status                           | 1 - Bezeigeer Honner        |                             |                                 |
|                                                                                           | Alarm                            | Group:                      |                             |                                 |
| \Lambda alarm                                                                             |                                  | Ort:                        |                             | Bregenz                         |
|                                                                                           |                                  | A lada i lu unan            |                             | VOBS Vorarlberger               |
|                                                                                           |                                  | Abtellung:                  | Bildungsservice             |                                 |
|                                                                                           |                                  | CommuniGate<br>Kennwort:    |                             |                                 |
|                                                                                           |                                  | Authentifikation:           |                             |                                 |
|                                                                                           | •                                | CommuniGate<br>Kennwort:    | Vorgabe(Ein)                |                                 |
|                                                                                           | ganz nach unten<br>scrollen      | Kennwort-Modifikation:      | Vorgabe(Erlauben)           |                                 |
|                                                                                           |                                  | Minimal Password<br>Length: | Vorgabe(5)                  |                                 |
|                                                                                           |                                  | Password Complexity:        | Vorgabe(letters and digits) |                                 |

 4) Mailgruppen (Listen) über dieses Konto anlegen: (Hier im Beispiel werden die Klassenbezeichnungen verwendet)
 Dazu muss im Konto, das vorher erstellt wurde ("MailGrpKlassen'), GANZ NACH UNTEN gescrollt werden (siehe oben).

| Maillisten                                      |                  |
|-------------------------------------------------|------------------|
| Name                                            | Mitglieder       |
| <u>2a</u>                                       |                  |
| Mailliste erstellen 2b<br>2b<br>Neuer Kon vame: |                  |
|                                                 | Konto umbenennen |
|                                                 | Konto löschen    |

5) Sind alle Gruppen angelegt, so müssen pro Gruppe **drei kleine Einstellungen** angepasst werden, damit die Kommunikation auch funktioniert.

|                                        | Erlaubtes Form           | nat: Alles                                     | <b>~</b>                              | Maximale            | IOM -               |
|----------------------------------------|--------------------------|------------------------------------------------|---------------------------------------|---------------------|---------------------|
|                                        | Publizieren erl<br>für:  | von Mitgliede                                  | ern 🔻                                 | Neue<br>Mitglieder: | Nicht moderieren    |
|                                        | Ablauf bei               | m Publizieren                                  |                                       |                     |                     |
|                                        | Text:                    | This is an automated n<br><^N@^D> mailing list | nessage from the<br>manager           | •                   |                     |
|                                        | Betreff:                 | Confirmation Reque                             | st (^I)                               |                     |                     |
|                                        | Bestätigungs-N           | lachricht                                      |                                       |                     |                     |
|                                        | Zustellungsart           | Nachrichten                                    | · · · · · · · · · · · · · · · · · · · |                     | Bestätigung anforde |
|                                        | Abonnieren:              | Alle                                           | ~                                     | Anfragen speiche    | ern Angenommen      |
|                                        | Anmelder                 | nethode                                        |                                       |                     |                     |
|                                        | Besitzer überprüfen mit: |                                                | IP-Adressen                           | <b>.</b>            |                     |
|                                        | Archiv & Zusar           | nmenfassung:                                   | Ein                                   | -                   |                     |
| Archiv & Zusammenfassung<br>Mitglieder | Zeichensatz:             |                                                | Unicode (UT                           | F8)                 | ~                   |
| Einstellungen                          | beschileibung.           |                                                |                                       |                     |                     |

Die dritte Einstellung betrifft die **Beantwortung der Mails an die Gruppe**. Es soll sichergestellt werden, dass die *Antworten NICHT an die ganze Gruppe gehen*, sondern lediglich an den Absender des Mails.

| Nachrichtenformat       |                                  |
|-------------------------|----------------------------------|
| Kennzeichen im Betreff: | Direkte Antworten: an Absender 👻 |
| nach Antwortke          | nnzeichen einfügen               |
| Nachrichtenkopf         |                                  |
|                         |                                  |
| Nachrichtenfuß          |                                  |
| Aktualisieren           |                                  |

6) Nun können über Listen die Mailadressen in die Liste importiert werden. Die Liste braucht als einzigen Eintrag die Mailadresse.

Mailadressen des mail.snv.at (im Beispiel unten die ersten zwei) müssen vorhanden sein. Ansonsten funktioniert der Import nicht.

**Zu beachten**: Hier können auch nicht auf dem mail.snv.at vorhandene Mailadressen importiert und verwendet werden!

Beispiel einer Liste: maria.tester@hsalb.snv.at hubert.maier@hsalb.snv.at valery.extern@gmail.com

|                           | 3            |        |        |
|---------------------------|--------------|--------|--------|
| Einstellung               | Anmelden     |        |        |
| Archiv & Zus. Anenfassung | Importieren: | 1b.txt | Browse |
| Mitglieder                | -            | 0      |        |

## 7) Ergebnis:

## 🎲 2a

| Finstellungen            |         | Ein Mitglied:           |               |               |                |             |                  | Feedback          |           |
|--------------------------|---------|-------------------------|---------------|---------------|----------------|-------------|------------------|-------------------|-----------|
| Archiv & Zusammenfassung | Anmel   | Importieren:            | file colocted | Browse        |                |             |                  | Keine             |           |
| Mitglieder               | 1       |                         | The selected  | browsein      |                |             |                  |                   |           |
|                          | Anzeig  | gen                     | 30 -          |               | Filter:        |             |                  |                   |           |
|                          |         | Email                   |               | Z             | Zustellungsart | Anmeldezeit | Na               | chrichten Zurückş | gewiesene |
|                          |         | maria.tester@nmsalb.snv | at            | 1             | Nachrichten    | 10:18:42    |                  | 0                 |           |
|                          |         | hubert.maier@nmsalb.sn  | v.at          | ١             | Nachrichten    | 10:18:42    |                  | 0                 |           |
|                          |         | valery.extern@gmail.com |               | 1             | Nachrichten    | 10:18:42    |                  | 0                 |           |
|                          | Alle au | uswählen                | Abmelden      |               |                | Ein         | Nicht moderieren | ~                 |           |
|                          |         |                         | Als unzust    | ellbar markie | ren            | Ein         | Nachrichten      |                   | ~         |

Die Adressen sind Mitglieder der Gruppe 2a.

Somit erreicht ein Mail, gesendet an <u>2a@nmsalb.snv.at</u> alle Mitglieder dieser Gruppe (!Beispiel!).

!! Senden können aber nur MITGLIEDER (siehe Einstellung unter Punkt 5), sodass die Adresse der Lehrperson o.a., die diese Gruppen verwenden will, auch in der Gruppe vorhanden sein muss !!

Über diese Maske können einzelne Adressen auch hinzugefügt (1) bzw. abgemeldet (2) werden.

Beim Abmelden wird lediglich vermerkt, dass bei der nächsten Aktualisierung das Abonnement aufgehoben wird.

| taragloriabeletu.battisti@nmsalb.snv.at | Abonnement aufheben | 14:22:01 |
|-----------------------------------------|---------------------|----------|
| luca-elias.bereuter@nmsalb.snv.at       | Abonnement aufheben | 14:22:01 |